| 機密等級:一般性 | 文件名稱:FortiClient VPN 設定說明  |  |
|----------|----------------------------|--|
|          | 文件編號: FortiClient VPN 設定說明 |  |

# FortiClient VPN 設定說明

## 思普股份有限公司

| 版本    | 修改日期     | 修改者    | 修改內容 |
|-------|----------|--------|------|
| V1.0  | 20200811 | 思普 Jay | 文件編修 |
| V 2.0 | 20230203 | 思普 Jay | 文件編修 |
| V3.0  | 20230306 | 思普 Jay | 文件编修 |

2023/03/06

| 機密等級 | : | 一般性 |
|------|---|-----|
|------|---|-----|

文件編號: FortiClient VPN 設定說明

目錄

| - `              | 下載 FortiClient VPN 軟體              |                                        |
|------------------|------------------------------------|----------------------------------------|
| $\triangleright$ | Windwos/Mac OS                     |                                        |
| $\triangleright$ | iOS iTune search "FortiClient VPN" | Google Play search "FortiClient VPN" 1 |
| ニ、               | SSLVP 軟體安裝步驟                       | 2                                      |
| $\triangleright$ | 點選下載後 SSLVPN 檔案                    |                                        |
| $\triangleright$ | 安裝程序                               |                                        |
| 三、               | Windows SSLVPN 設定                  | 5                                      |
| $\triangleright$ | 點選桌面 FortiClient VPN,配置 VP         | N 連線5                                  |
| $\triangleright$ | 建立新 VPN 連線                         |                                        |
| $\triangleright$ | VPN 連線                             | 7                                      |
| $\triangleright$ | 確認 FortiClientVPN 已連線              |                                        |
| 四、               | Mac OSX SSLVPN 設定                  | 9                                      |
| $\triangleright$ | 點選桌面 FortiClient, 配置 VPN           |                                        |
| $\triangleright$ | 建立新 VPN 連線                         |                                        |
| $\triangleright$ | VPN 連線                             |                                        |
| $\triangleright$ | 確認 FortiClientVPN 已連線              |                                        |
| 五、               | iOS SSLVPN 設定                      |                                        |
| $\triangleright$ | 點選 App FortiClient VPN, 配置 VP      | N                                      |
| $\triangleright$ | 建立新 VPN 連線                         |                                        |
| $\triangleright$ | 確認 VPN 已連線                         |                                        |
| 六、               | Android SSL VPN 設定                 |                                        |
| $\triangleright$ | 點選 App FortiClient VPN, 配置 VP      | N 14                                   |
|                  | 建立新 VPN 連線                         |                                        |
| $\triangleright$ | 確認 FortiClientVPN 已連線              |                                        |
| ,                |                                    |                                        |

| 機密等級 | : | 一般性 |
|------|---|-----|
|------|---|-----|

文件編號: FortiClient VPN 設定說明

#### 一、 下載 FortiClient VPN 軟體

#### Windwos/Mac OS

官網下載頁面: <u>https://www.fortinet.com/support/product-downloads#vpn</u>

往下滑至 FortiClient VPN,點選適合自己電腦環境的版本

#### **FortiClient VPN**

The VPN-only version of FortiClient offers SSL VPN and IPSecVPN, but does not include any support. Download the best VPN software for multiple devices.

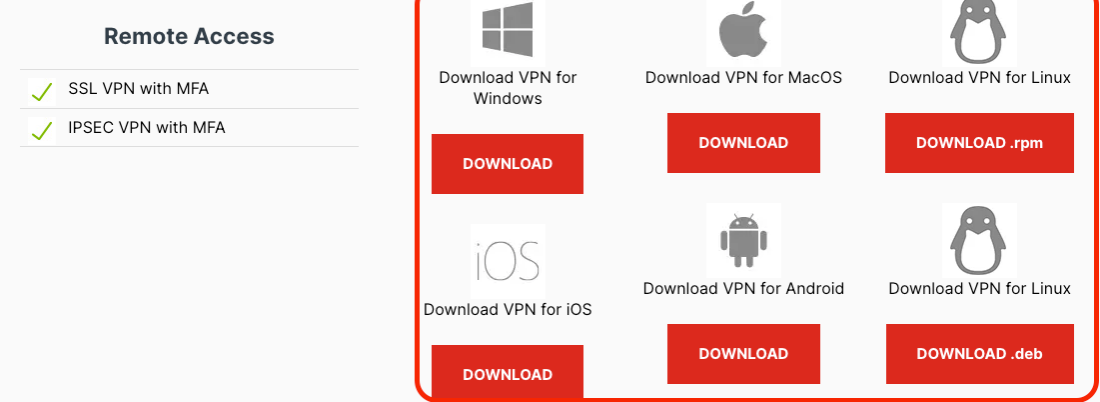

App Store search "FortiClient VPN" Google Play search "FortiClient VPN"

| 台湾大哥大 40            | F+4:15                       | 7 9 65        | o% 🔳      |
|---------------------|------------------------------|---------------|-----------|
| 搜尋                  |                              |               |           |
|                     | FortiClie<br>Fortinet        | ent VPN       | •         |
| 5.0 ***             |                              |               | (1)<br>4+ |
| 1份評分                |                              | 3             | 年齢        |
| 🕼 Settings 🌩        | 2:24 PM                      | G Settings 🗢  | 2:24 PM   |
| VPN                 |                              | ×             |           |
| UPGRADE TO THE FULL | VERSION TO ACCESS ADDITIONAL | Add Configure | ration    |
| Connections         | select connection >          | ssidemo       |           |
| VPN                 |                              |               |           |
| Status              |                              |               |           |
|                     |                              |               |           |
|                     |                              |               |           |
|                     |                              |               |           |
|                     |                              |               |           |
|                     | d 🔹                          |               | 0         |
| Today is            | App                          | Arcade        |           |

| 4:16 🛛                                                                                                    | ⑦ ∞ O LTE+.∦ [           | 86%                                                                                                    |
|----------------------------------------------------------------------------------------------------|--------------------------|----------------------------------------------------------------------------------------------------|
|                                                                                                    | c                        |                                                                                                    |
| ٢                                                                                                    | FortiClient VPN          |                                                                                                    |
| <b>4.0★</b><br>1面別評論                                                                                                    | 超過 100萬 次 5<br>下較次数 3 歳以 | H<br>Klo                                                                                                    |
|                                                                                                    | 安裝                       |                                                                                                    |
| ● networks<br>● networks<br>All the<br>Networks<br>Networks<br>Network<br>Networks<br>Networks<br>Networks<br>Networks<br>Networks<br>Networks<br>Ne | <pre></pre>              | Constant of the second second |
| FortiClient VP<br>VPN連接                                                                                                    | N應用程序允許您創建到防火牆的安         |                                                                                                    |
| 商業                                                                                                    |                          |                                                                                                    |
| 評分和評論                                                                                                    | •                        |                                                                                                    |
| 4.0                                                                                                    | 5<br>4<br>3              |                                                                                                    |

| 機密等級:一般性 | 文件名稱:FortiClient VPN 設定說明  |  |
|----------|----------------------------|--|
|          | 文件編號: FortiClient VPN 設定說明 |  |

#### 二、 SSLVP 軟體安裝步驟

➢ 點選下載後 SSLVPN 檔案

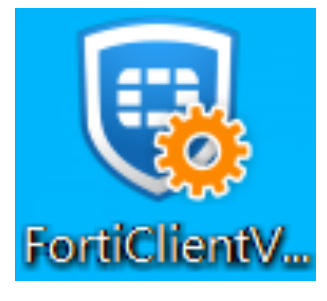

▶ 安裝程序

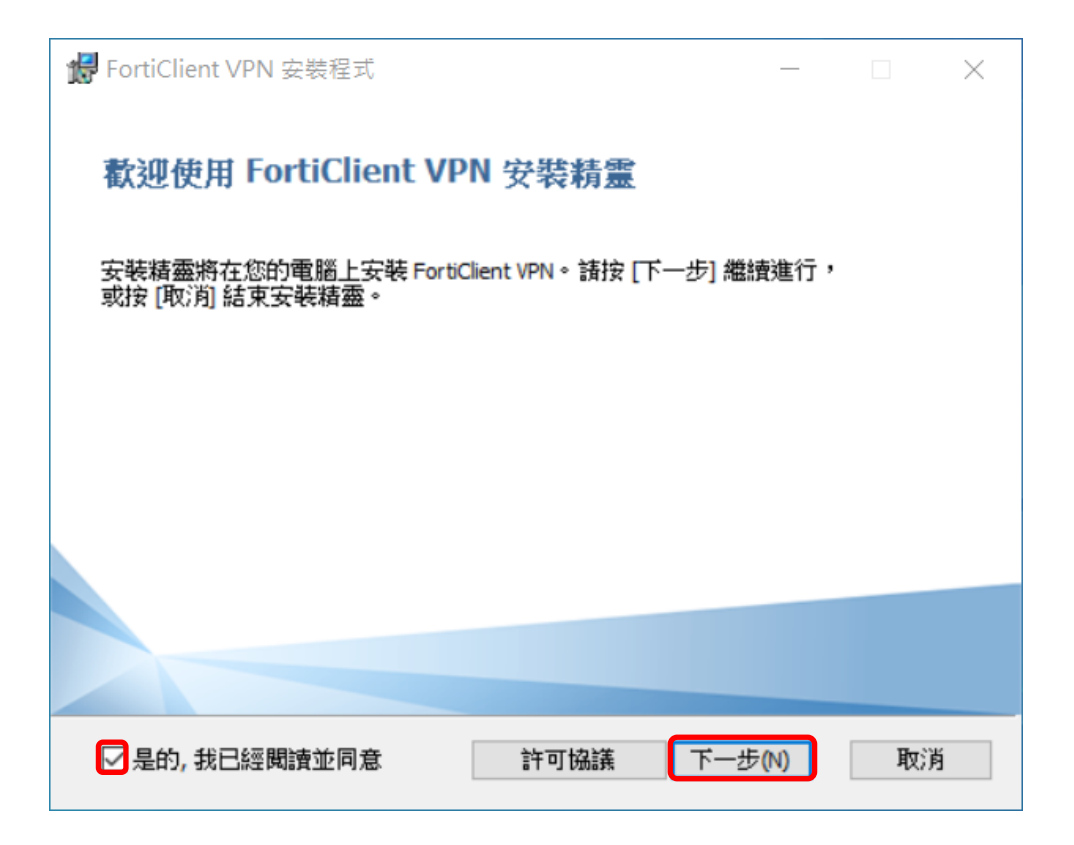

| 機密等級:一般性 | 文件名稱:FortiClient VPN 設定說明  |  |
|----------|----------------------------|--|
|          | 文件編號: FortiClient VPN 設定說明 |  |

| ₩ FortiClient VPN 安裝程式                                                                                                    |             | _       |      | $\times$ |
|----------------------------------------------------------------------------------------------------|-------------|---------|------|----------|
| <b>目的地資料夾</b><br>按一下 [完成] 按鈕結束安裝精靈。                                                                                        |             |         | 1    |          |
| 安裝 FortiClient VPN 到:                                                                                                    |             |         |      |          |
| C:\Program Files\Fortinet\FortiClient\<br>變更(C)                                                                            |             |         |      |          |
|                                                                                                    |             |         |      |          |
|                                                                                                    |             |         |      |          |
|                                                                                                    | 上一步(B) T    |         | 取消   | 5        |
|                                                                                                    |             |         |      |          |
| ₩ FortiClient VPN 安裝程式                                                                                                    |             | _       |      | $\times$ |
| FortiClient VPN 安裝程式<br>準備安裝 FortiClient VPN                                                                               |             | _       | Į    | ×        |
| <ul> <li>FortiClient VPN 安裝程式</li> <li>準備安装 FortiClient VPN</li> <li>按一下 [安装] 即可開始安装。按一下 [<br/>按一下 [取消] 可結束此精靈。</li> </ul> | [上一步] 可檢閩或變 | 差更您的任何: | 安裝設定 | •        |
| <ul> <li>FortiClient VPN 安裝程式</li> <li>準備安装 FortiClient VPN</li> <li>按一下 [安装] 即可開始安装。按一下 [<br/>按一下 [取消] 可結束此精靈。</li> </ul> | 上一步] 可檢閲或響  | 重您的任何?  | 安裝設定 | •        |
| FortiClient VPN 安裝程式<br>準備安装 FortiClient VPN<br>按一下 [安装] 即可開始安装。按一下 [<br>按一下 [取消] 可結束此精靈。                                  | 上一步] 可檢閱或變  | 建更您的任何: | 安裝設定 | •        |
| ● FortiClient VPN 安裝程式<br>準備安装 FortiClient VPN<br>按一下 [安装] 即可開始安装。按一下 [<br>按一下 [取消] 可結束此精靈。                                | [上一步] 可檢閲或變 | 建更您的任何: | 安裝設定 | ×<br>•   |

| 機密等級:一般性 | 文件名稱:FortiClient VPN 設定說明  |  |
|----------|----------------------------|--|
|          | 文件編號: FortiClient VPN 設定說明 |  |

| ₩ FortiClient VPN 安裝程式                                                                                |                          | _     |    | $\times$ |
|----------------------------------------------------------------------------------------------------|--------------------------|-------|----|----------|
| 正在安裝 FortiClient VPN                                                                                  |                          |       |    |          |
| 安裝程式精靈正在安裝 FortiClient VPN,請稅                                                                         | 候。                       |       |    |          |
| 狀態:                                                                                                   |                          |       |    |          |
|                                                                                                    |                          |       |    |          |
|                                                                                                    |                          |       |    |          |
|                                                                                                    | 上一步(B) 下-                | -步(N) | 取消 |          |
|                                                                                                    |                          |       |    |          |
|                                                                                                    |                          |       |    |          |
| ₩ FortiClient VPN 安裝程式                                                                                |                          |       |    | ×        |
| <ul> <li>FortiClient VPN 安裝程式</li> <li>已完成 FortiClient VPN 安裝料</li> </ul>                             | 主命                       | _     |    | ×        |
| FortiClient VPN 安装程式<br><b> 已完成 FortiClient VPN 安装</b><br>按一下 [完成] 按鈕結束安裝精靈。                          | <u>∔</u> 余<br>月 <u>悪</u> |       |    | ×        |
| <ul> <li>FortiClient VPN 安装程式</li> <li>已完成 FortiClient VPN 安装</li> <li>按一下 [完成] 按鈕結束安裝精靈。</li> </ul>  | 主命                       |       |    | ×        |
| <ul> <li>FortiClient VPN 安裝程式</li> <li>已完成 FortiClient VPN 安裝料</li> <li>按一下 [完成] 按鈕結束安裝精靈。</li> </ul> | ± ∰<br>用                 |       |    | ×        |
| <ul> <li>FortiClient VPN 安裝程式</li> <li>已完成 FortiClient VPN 安装料</li> <li>按一下 [完成] 按鈕結束安裝精靈。</li> </ul> | ≢ <b>∰</b>               |       |    | ×        |
| <ul> <li>FortiClient VPN 安裝程式</li> <li>已完成 FortiClient VPN 安装</li> <li>按一下 [完成] 按鈕結束安裝精靈。</li> </ul>  |                          | _     |    | ×        |
| <ul> <li>FortiClient VPN 安裝程式</li> <li>已完成 FortiClient VPN 安装業</li> <li>按一下 [完成] 按鈕結束安裝精靈。</li> </ul> | 青憲                       |       |    | ×        |

| 機密等級:一般性 | 文件名稱:FortiClient VPN 設定說明  |  |
|----------|----------------------------|--|
|          | 文件編號: FortiClient VPN 設定說明 |  |

#### 三、 Windows SSLVPN 設定

#### ▶ 點選桌面 FortiClient VPN,配置 VPN 連線

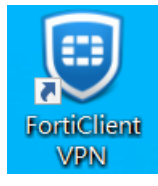

#### ▶ 建立新 VPN 連線

| File Help                                                                                                    |   |   |   |   |   |
|----------------------------------------------------------------------------------------------------|---|---|---|---|---|
| FortiClient VPN                                                                                                    | * | ٠ | 0 | 0 | • |
| Ø                                                                                                    |   |   |   |   |   |
|                                                                                                    |   |   |   |   |   |
| Welcome to FortiClient VPN                                                                                           |   |   |   |   |   |
| This is a free version of FortiClient VPN software with limited feature support.                                     |   |   |   |   |   |
| Please upgrade to the licensed version for advanced features and technical<br>support.                               |   |   |   |   |   |
| acknowledge that this free software does not come with any product                                                   |   |   |   |   |   |
| support. I will not contact Fortinet technical support for any issues<br>experienced while using this tree software. |   |   |   |   |   |
| l accept                                                                                                    |   |   |   |   |   |
|                                                                                                    |   |   |   |   |   |

|  | 機密等級:一般性 | 文件名稱:FortiClient VPN 設定說明  |  |
|--|----------|----------------------------|--|
|  |          | 文件編號: FortiClient VPN 設定說明 |  |

| File Help<br>FortiClient VPN                                                                                    |                                    | # \$ 0 6 8          |                                    |
|----------------------------------------------------------------------------------------------------|------------------------------------|---------------------|------------------------------------|
| Upgrade to the full version to access additional featu                                                          | res and receive technical support. |                     |                                    |
| File Help<br>FortiClient VPN                                                                                    | 而IIII AND                          | * • • • •           |                                    |
| Opgrade to the full version to access additional feature<br>家立VPN 連接<br>WPN<br>連接名<br>描絵<br>遠程録题<br>客戸過証書<br>講証 | res and receive technical support. | ┣━━▶遠程網陽<br>━━▶自定義端 | 5:vpn.ypu.edu.tw 1.<br>口:443(不用更改) |
| VPN:SSL-VPN<br>1.读程網關:vpn.vpu                                                                                   | .edu.tw                            |                     |                                    |

1.遠程網關: vpn.ypu.edu
 2.自定義端口: 443
 3.確認點選保存

| 機密等級:一般性 | 文件名稱:FortiClient VPN 設定說明  |  |
|----------|----------------------------|--|
|          | 文件編號: FortiClient VPN 設定說明 |  |

#### ➢ VPN 連線

| FortiClient VPN                                                                                                    |             |
|----------------------------------------------------------------------------------------------------|-------------|
| Upgrade to the full version to access additional features and receive technical support.                                                                                                    |             |
| UPN ##       ●         ##*6       ●         ##       ●         ##       ●         ##       ●         ##       ●         ##       ●         ##       ●         ●       ●         ●       ●         ●       ●         ●       ●         ●       ●         ●       ●         ●       ●         ●       ●         ●       ●         ●       ●         ●       ●         ●       ●         ●       ●         ●       ●         ●       ●         ●       ●         ●       ●         ●       ●         ●       ●         ●       ●         ●       ●         ●       ●         ●       ●         ●       ●         ●       ●         ●       ●         ●       ●         ●       ●         ●       ●         ●       ● | <u>客碼</u> ) |
|                                                                                                    |             |
| ★全性等机                                                                                                    |             |
| · 這保病買需要安全連線,也就是要迴過伺服器範疇,                                                                                                    |             |
| 這個問題的透識意發會未被當任或不明,要繼續?                                                                                                    |             |
|                                                                                                    |             |
|                                                                                                    |             |
| 點選"是" → ####                                                                                                    |             |
|                                                                                                    |             |
| Lineards to the full useries to access additional features and eaches tochainal generat                                                                                                    |             |
| Upgrade to the full version to access additional features and receive technical support.                                                                                                    |             |
| VPN 名稱<br>川戶名<br>強碼                                                                                                    |             |

| 機密等級:一般性 | 文件名稱:FortiClient VPN 設定說明  |  |
|----------|----------------------------|--|
|          | 文件編號: FortiClient VPN 設定說明 |  |

#### ▶ 確認 FortiClientVPN 已連線

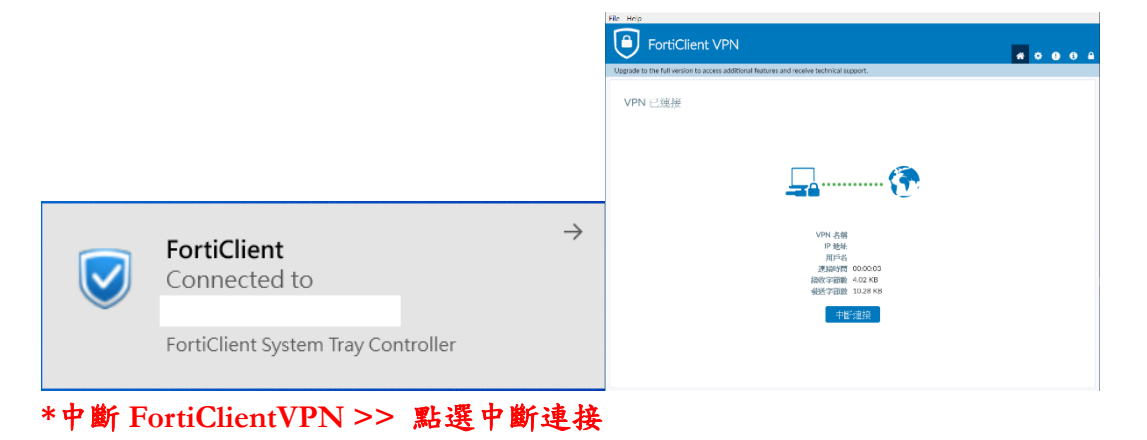

8

| 機密等級:一般性 | 文件名稱:FortiClient VPN 設定說明  |  |
|----------|----------------------------|--|
|          | 文件編號: FortiClient VPN 設定說明 |  |

### 四、 Mac OSX SSLVPN 設定

#### ▶ 點選桌面 FortiClient, 配置 VPN

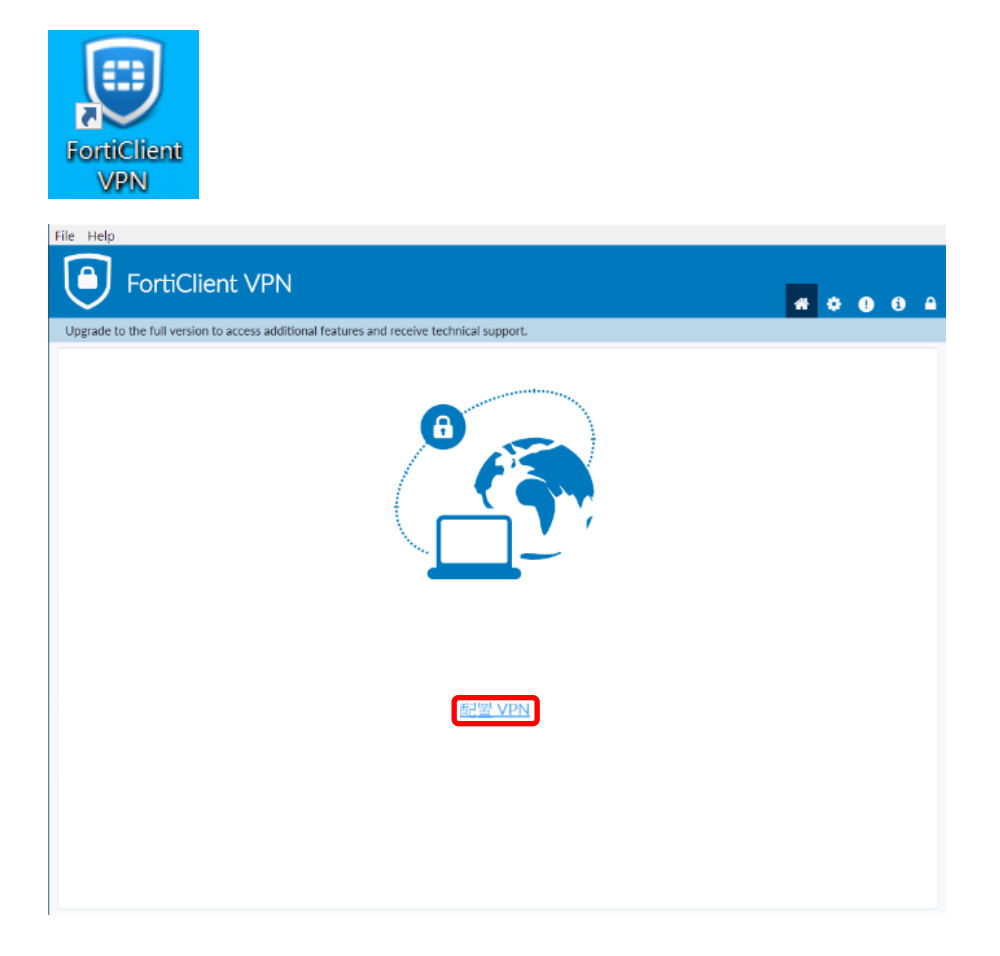

| 機密等級:一般性 | 文件名稱:FortiClient VPN 設定說明  |  |
|----------|----------------------------|--|
|          | 文件編號: FortiClient VPN 設定說明 |  |

#### ▶ 建立新 VPN 連線

|             | x                          |
|-------------|----------------------------|
| 新 VPN 連接    |                            |
| VPN         | SSL-VPN IPsec VPN          |
| 連接名         |                            |
| 描述          |                            |
| 遠程網關        | ★ → 遠程網關:vpn.ypu.edu.tw 1. |
| 客戶端証書<br>認証 |                            |
|             |                            |

VPN:SSL-VPN 1.遠程網關:vpn.ypu.edu.tw 2.自定義端口:443 3.確認點選保存

|  | 機密等級:一般性 | 文件名稱:FortiClient VPN 設定說明  |  |
|--|----------|----------------------------|--|
|  |          | 文件編號: FortiClient VPN 設定說明 |  |

#### ➢ VPN 連線

|          | 正在連接 VPN spro              |                                 |
|----------|----------------------------|---------------------------------|
|          | VPN Authentication<br>spro |                                 |
| <u>ት</u> | 用戶名                        | ,<br>←輸入用戶名與密碼                  |
|          | 密碼                         | <mark>(使用校園 Email 帳號/密碼)</mark> |
| 6<br>3   | 取消 連接                      | 清                               |

#### ▶ 確認 FortiClientVPN 已連線

| FortiClient |                                                                                             |         |  |
|-------------|---------------------------------------------------------------------------------------------|---------|--|
|             |                                                                                             |         |  |
|             |                                                                                             |         |  |
| VPN 已連接     |                                                                                             |         |  |
|             |                                                                                             |         |  |
|             |                                                                                             |         |  |
|             |                                                                                             |         |  |
|             |                                                                                             |         |  |
|             | <b>-</b>                                                                                    | 5       |  |
|             | <b>–</b> • • • • • • • • • • • • • • • • • • •                                              | 🎑       |  |
|             |                                                                                             |         |  |
|             |                                                                                             |         |  |
|             |                                                                                             |         |  |
|             | VPN 名稱                                                                                      |         |  |
|             | IP 地址                                                                                       |         |  |
|             | 用尸名                                                                                         | 01.47   |  |
|             | 建按时间 00 连按时间 83                                                                             | 13 KB   |  |
|             | 送<br>登<br>送<br>二<br>前<br>数<br>6<br>6<br>6<br>6<br>6<br>6<br>6<br>6<br>6<br>6<br>6<br>6<br>6 | 3.98 KB |  |
|             | JANG J MPRA                                                                                 |         |  |
|             | 中斷連                                                                                         | 接       |  |
|             |                                                                                             |         |  |
|             |                                                                                             |         |  |
|             |                                                                                             |         |  |

\*中斷 FortiClientVPN >> 退出 FortiClient VPN

| 機密等級:一般性 | 文件名稱:FortiClient VPN 設定說明  |  |
|----------|----------------------------|--|
|          | 文件編號: FortiClient VPN 設定說明 |  |

#### 五、 iOS SSLVPN 設定

#### ▶ 點選 App FortiClient VPN, 配置 VPN

| Privacy Policy Highlights                                                                                                    | -⊪ 台湾大哥大 4G<br><b>〈</b> VPN                   | 上午9:45 - 1964<br>VPN [ | anità<br>Done Car                     | 濟大哥大 4G<br>ncel                                                                  | 上午9:46<br>Add/Edit VPN | -7 2 49% ■<br>Save |                                |                                                       |
|----------------------------------------------------------------------------------------------------|-----------------------------------------------|------------------------|---------------------------------------|----------------------------------------------------------------------------------|------------------------|--------------------|--------------------------------|-------------------------------------------------------|
| Forticilient DOES NDT collect any user specific personal information like username, photos or email address and send to Fortice.         Forticilient Application may collect some anonymous usage information and to Fortice tor App enhancements & usability inforements & usability more ments.         Forticilient Application does not contribute version of Forticilient Application does not fortice user's PW traffic.         This is a free version of Forticilent VPs forticer with limited feature support for advanced features and technical support advanced features and technical support. | Add Configu     Scan FortiGu USER VPN GATEWAY | ration                 | ACC<br>Nai<br>Ho<br>Usi<br>Ser<br>Hid | COUNT INFO<br>me<br>st<br>st<br>er<br>er<br>er<br>er certificA<br>de invalid cer | TE<br>tificate warning | 443                | 1.Name<br>2.Host :<br>3.Port : | : <mark>ypu-vpn</mark><br>vpn.ypu.edu.tw<br>預設 443 不改 |
| By selecting "I accept" below, you agree to FortiCilent<br>Apps Terms of Service and Privacy Policy.                                                                                                    | (C)<br>VPN                                    | About                  | CLIE                                  | ENT CERTIFICA<br>e Certificate                                                   | TE                     | bout               |                                |                                                       |

#### ▶ 建立新 VPN 連線

| •1    台湾大哥大 4G 上午 5                                         | 9:50 🦘 🖉 48% 🔳                         | •∎Ⅱ 台湾大哥大 4G          | 下午4:39          | -7 й 58% 🔳 · | •III 台湾大哥大 4G 下午 4                                           | J:38 -7 🖬 59% 🔳 -                     |
|-------------------------------------------------------------|----------------------------------------|-----------------------|-----------------|--------------|--------------------------------------------------------------|---------------------------------------|
| VPN                                                         |                                        | VPN                   |                 |              | VPN                                                          |                                       |
| UPGRADE TO THE FULL VE<br>ADDITIONAL FEATURES AN<br>SUPPORT | RSION TO ACCESS<br>D RECEIVE TECHNICAL | UPGR<br>ADDI1<br>SUPP | ne and password | AL           | UPGRADE TO THE FULL VER<br>ADDITIONAL FEATURES AN<br>SUPPORT | SION TO ACCESS<br>D RECEIVE TECHNICAL |
| Connections                                                 | spro >                                 | Con password          |                 | ro >         | Connections                                                  | spro >                                |
| VPN                                                         |                                        | VPN Cancel            | ОК              |              | VPN Untrusted of                                             | connection                            |
| Status                                                      | Disconnected                           | Save Password         |                 | 0            | This connection is<br>OK to co                               | untrusted. Press                      |
|                                                             |                                        | Status                | Connect         | ing ቯ        | Cancel<br>Status                                             | ок                                    |
|                                                             |                                        |                       |                 |              |                                                              |                                       |
|                                                             |                                        |                       |                 |              |                                                              |                                       |
|                                                             |                                        |                       |                 |              |                                                              |                                       |
| (A)<br>VPN                                                  | About                                  | VPN                   | Abou            | ıt           | (C)<br>VPN                                                   | About                                 |
| A VER LE TATAL                                              | THE ALLER AND                          |                       |                 |              |                                                              |                                       |

4.選擇 VPN 滑動標記>

5.帳號密碼輸入校園 Email 帳密

6.跳出 Untrsted connection>點選 OK

| 機密等級:一般性 | 文件名稱:FortiClient VPN 設定說明  |  |
|----------|----------------------------|--|
|          | 文件編號: FortiClient VPN 設定說明 |  |

#### ▶確認 VPN 已連線

| •III 台湾大哥大 4G 12793 下午 4:3                                     | <b>39 ⊰ 10</b> 57% ■               |
|----------------------------------------------------------------|------------------------------------|
| UPGRADE TO THE FULL VERS<br>ADDITIONAL FEATURES AND<br>SUPPORT | ION TO ACCESS<br>RECEIVE TECHNICAL |
| Connections                                                    | >                                  |
| VPN                                                            |                                    |
| Status                                                         | Connected                          |
| IP                                                             |                                    |
| Duration                                                       | 00:00:02                           |
| Sent                                                           | 552                                |
| Received                                                       | 252                                |
|                                                                |                                    |
| (A)                                                            | About                              |

\*中斷連線點選"VPN 滑動按鈕"即可

| 機密等級:一般性 | 文件名稱:FortiClient VPN 設定說明  |  |
|----------|----------------------------|--|
|          | 文件編號: FortiClient VPN 設定說明 |  |

#### 六、 Android SSL VPN 設定

#### ▶ 點選 App FortiClient VPN, 配置 VPN

| 4:16 🖬 🦁         | © ∞ •0• LTE+ .i | 86%      | 4:17 🖬 🦁                           | 🗊 🚥 🛈 LTE+ .il 🗎 86% |
|------------------|-----------------|----------|------------------------------------|----------------------|
| FortiCli         | ient VPN        | $\equiv$ | FortiClien                         | t VPN                |
| 添加 VPN           |                 |          | SSL VPN 設置                         |                      |
| Input the VPN Na | me              |          | 隧道名                                |                      |
| VDN 將可则          |                 |          | <b>服務器</b><br>FortiGate 服務團地址      | >                    |
| SSL VPN          |                 |          | 端口                                 | >                    |
| O IPsec VPN      |                 |          | - 443<br>用戶名                       | \<br>\               |
| 創.               | J建              |          | FortiGate SSL 用戶名                  | 1                    |
|                  |                 |          | 證書<br>PKCS12格式的X.509 證書            | >                    |
|                  |                 |          | 檢查服務器證書<br><sup>政用</sup>           | >                    |
|                  |                 |          | CA 服務器證書<br>X.509 CA 服務器證書.cer 文件  | >                    |
|                  |                 |          | 刪除VPN                              |                      |
|                  |                 |          | <b>刪除VPN 配置</b><br>副除所有配置並從VPN 列表中 | 18時                  |

#### ▶ 建立新 VPN 連線

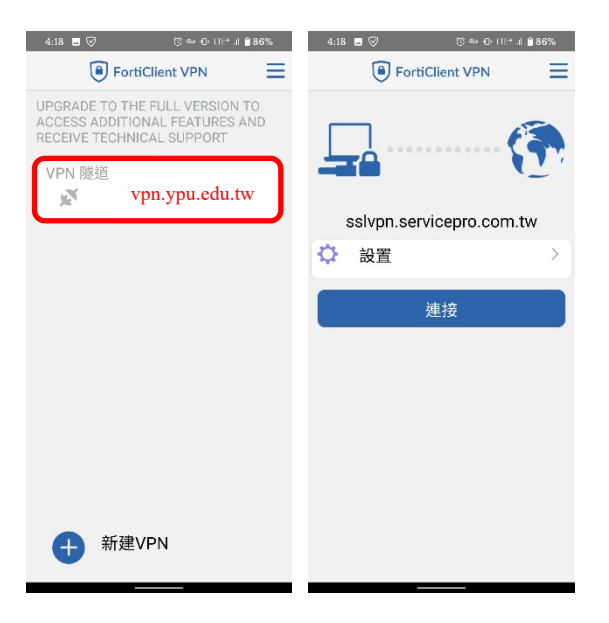

#### ▶ 確認 FortiClientVPN 已連線

| 機密等級:一般性 | 文件名稱:FortiClient VPN 設定說明  |  |
|----------|----------------------------|--|
|          | 文件編號: FortiClient VPN 設定說明 |  |

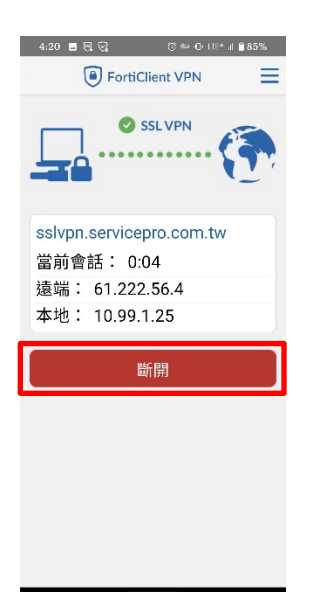

#### \*中斷 VPN 連接只須點擊"斷開"即可